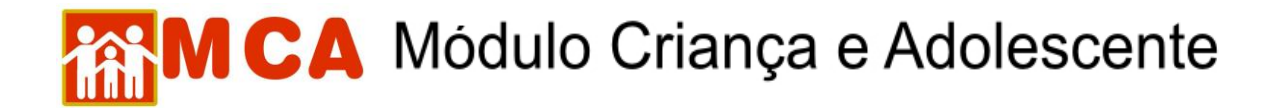

## Inclusão de medida de desligamento

O desligamento de uma criança/adolescente pode acontecer em razão de colocação em família substituta, reintegração familiar, transferência de entidade, evasão, dentre outras causas. É fundamental que toda ocorrência envolvendo o desligamento de uma criança/adolescente deve ser incluída em sua ficha do MCA. Para tanto:

1) Pesquisar o nome da criança/adolescente seguindo os passos do item "Pesquisar Crianças/Adolescentes".

2) Selecionar o nome da criança/adolescente relacionado clicando no círculo à esquerda deste e então clique no botão Alterar.

3) Acessar a área de cadastramento no módulo do histórico de acolhimento da criança/adolescente, clicando na seta no lado esquerdo do campo Histórico de Acolhimento \*, como se vê na imagem abaixo

| Эн | istórico | de Acolhimento *   | Data Limite para Reavalia | äo 03/09/2012   |                     |                                                   |                                 |                    |
|----|----------|--------------------|---------------------------|-----------------|---------------------|---------------------------------------------------|---------------------------------|--------------------|
| A  | colhimer | ito / Desligamento |                           |                 |                     |                                                   |                                 |                    |
|    |          | Data               | Medida                    | Motivo          | Guia de Acolhimento | Instituição de Acolhimento                        | Plano de Atendimento Individual | Última Avaliação 🔺 |
| (  | )        | 03/03/2012         | Acolhimento               | Situação de Rua |                     | A Minha Casa - Sociedade Civil de Amparo ao Menor |                                 |                    |
| (  | 5        | 02/03/2012         | Desligamento              | Evasão          |                     | A Minha Casa - Sociedade Civil de Amparo ao Menor |                                 |                    |
| (  | 1        | 25/02/2012         | Acolhimento               | Negligência     |                     | A Minha Casa - Sociedade Civil de Amparo ao Menor | <u>P.A.I.</u>                   | v                  |
|    | Incluir  | Alterar Detalha    | r Excluir                 |                 |                     |                                                   |                                 |                    |

4) Verificar se a última medida incluída foi um acolhimento, pois só é possível registrar o desligamento de criança/adolescente previamente acolhido no sistema.

5) Clicar no botão Incluir.

6) Preencher a janela "Medidas de Acolhimento" conforme descrito abaixo:

a) no campo "Medida" aparecerá a medida aplicada;

b) preencher o campo "Data", com a data que o desligamento ocorreu;

c) selecionar o motivo predominante que provocou o desligamento da criança/adolescente, no campo "Motivo";

7) No campo **"Autoridade Judiciária"** clique no botão Buscar para pesquisar e selecionar a autoridade judiciária (Vara de Justiça) que determinou o desligamento da entidade/programa de acolhimento ou, no processo/procedimento no qual tiver sido informado o desligamento.

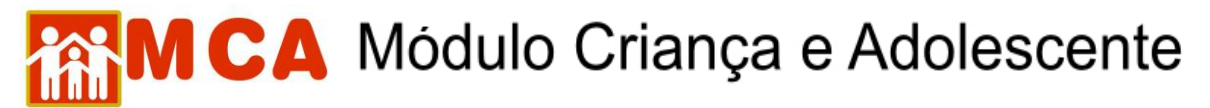

7.1) aparecerá uma janela chamada **"Busca de Varas de Justiça"** onde deverá ser pesquisada e selecionada a Vara de Justiça responsável pela medida.

7.2) o campo **"Nome"** poderá ser utilizado para digitar a Vara de Justiça que se deseja localizar.

7.3) o campo **"Comarca"** poderá ser utilizado para pesquisar a Vara de Justiça responsável pela medida através do município onde está localizada.

7.4) clicar no botão Pesquisar. Caso a Vara de Justiça pesquisada seja relacionada, selecione-a clicando no círculo a esquerda desta e clicando no botão Selecionar

| Instituições Crianças                                                               | Manutenção 🔻 Rela | atórios 🔻 Ajuda 🔻 R     | lestrito 🔻 Retorno 🔻 Abrigo V | irtual |
|-------------------------------------------------------------------------------------|-------------------|-------------------------|-------------------------------|--------|
| Medidas de Acolhimento                                                              | C MCA - Busca de  | Varas de Justiça - Wind | ows Internet Explorer         |        |
| Última Medida                                                                       | busca de varas de | e Justiça               |                               |        |
| Instituição                                                                         | Nome              | VARA PARATY             |                               |        |
| Medida<br>Data<br>Guia de Acolhimento                                               | Comarca           | PARATY                  | Limpar                        |        |
| Motivo                                                                              |                   | Nome                    | Comarca                       |        |
| Instituição<br>Autoridade Judiciária<br>Plano de Atendimento In<br>Última Avaliação | ● VARA ÚNICA DE   | PARATY                  | PARATY                        |        |

8) Incluir no campo "Nº Processo", o respectivo número do processo/procedimento de acolhimento em trâmite na Vara de Justiça relativo à medida de acolhimento aplicada.

9) Para salvar as informações preenchidas e/ou atualizadas na ficha do MCA, no campo referente à medida de acolhimento, clicar no botão Confirmar, na janela "Medidas de Acolhimento". Após, o programa voltará para ficha de cadastramento.

| stituições   | Crianças     | Manutenção | ( <b>*</b> 1 | Relatórios |      | Ajuda                 | 1   | Restrit  | • •  | Retorn  | io 🔻 | Abrigo Virtual |  |
|--------------|--------------|------------|--------------|------------|------|-----------------------|-----|----------|------|---------|------|----------------|--|
| edidas de Ac | olhimento    |            |              |            |      |                       |     |          |      |         |      |                |  |
| 2.0700-1     |              |            | 100          | an an an   |      |                       |     |          |      |         |      |                |  |
| riança       |              |            | te           | ste teste  |      |                       |     |          |      |         |      |                |  |
| ltima Medida |              |            | Ac           | olhimento  | em 1 | .1/04/20              | 05  |          |      |         |      |                |  |
| nstituição   |              |            | А            | Minha Casa | - S  | ociedade              | Civ | il de Am | paro | ao Meno | r.   |                |  |
|              |              |            |              |            |      |                       |     |          |      |         |      |                |  |
| Medida       |              |            | De           | sligamento |      |                       |     |          |      |         |      |                |  |
| Data         |              |            | 20           | /06/2008   |      |                       |     |          |      |         |      |                |  |
| Guia de Aco  | lhimento     |            |              |            |      |                       |     |          |      |         |      |                |  |
| Motivo       |              |            | R            | eintegraç  | ÃO F | AMILIAR               |     |          |      |         |      | *              |  |
| Instituição  |              |            |              |            |      |                       |     |          |      |         |      |                |  |
| Autoridade   | Judiciária   |            |              | Buscar     | P    | l <sup>o</sup> Proces | so  | 2008000  | 0000 | 000000  | 00   |                |  |
| Plano de At  | endimento In | dividual   |              |            |      |                       |     |          |      |         |      |                |  |
|              | iacão        |            |              |            |      |                       |     |          |      |         |      |                |  |

## MCA Módulo Criança e Adolescente

| Acoli | nimento / Des | ligamento    |                                        |                        |                                                      |                                    |                    |
|-------|---------------|--------------|----------------------------------------|------------------------|------------------------------------------------------|------------------------------------|--------------------|
|       | Data Medida   |              | Motivo                                 | Guia de<br>Acolhimento | Instituição de Acolhimento                           | Plano de Atendimento<br>Individual | Última<br>Avaliaçã |
| 0     | 11/04/2008    | Desligamento | REINTEGRAÇÃO FAMILIAR                  |                        | A Minha Casa - Sociedade Civil de<br>Amparo ao Menor |                                    |                    |
| 0     | 11/05/2007    | Acolhimento  | ABANDONO PELOS PAIS OU<br>RESPONSÁVEIS | 201000002              | A Minha Casa - Sociedade Civil de<br>Amparo ao Menor | <u>P.A.I.</u>                      |                    |

**IMPORTANTE!** É fundamental que seja feita a confirmação dos dados incluídos/alterados, clicando no botão **Confirmar**, que fica no final da ficha de cadastro, sob pena de os dados se perderem. Após confirmar, para continuar preenchendo o formulário, vá até o final da ficha e clique no botão **Alterar**.